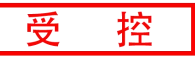

# GCAN-203V5

工业级智能蓝牙-CAN转换器

用户手册

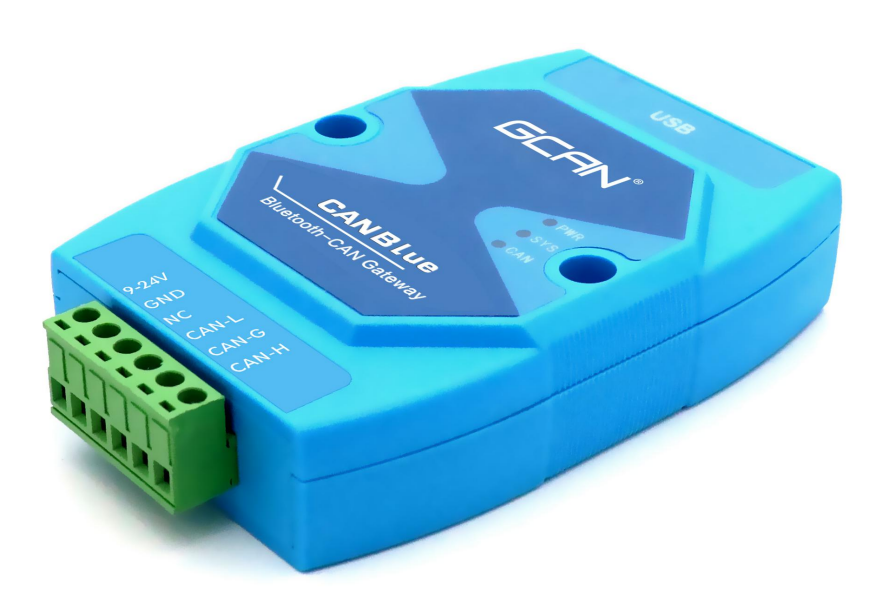

### 文档版本: V3.40 (2022/01/06)

修订历史

| 版本    | 日期         | 原因           |
|-------|------------|--------------|
| V1.00 | 2013/06/16 | 创建文档         |
| V2.01 | 2013/12/20 | 修正设备工作参数     |
| V3.01 | 2014/10/22 | 添加部分参数       |
| V3.20 | 2016/09/09 | 添加部分参数       |
| V3.30 | 2020/03/18 | 调整文档结构       |
| V3.40 | 2022/01/06 | 更新 HC 蓝牙助手使用 |

# 目 录

| 1. 功能简介4                     |
|------------------------------|
| 1.1 功能概述4                    |
| 1.2 性能特点4                    |
| 1.3 典型应用4                    |
| 2. 设备安装                      |
| 2.1 设备尺寸5                    |
| 2.2 接口定义及功能5                 |
| 3. 设备使用7                     |
| 3.1 蓝牙连接7                    |
| 3.2 与 CAN 总线连接7              |
| 3.3 CAN 总线终端电阻8              |
| 3.4 系统状态指示灯8                 |
| 4. CANBlue5.0Config 配置软件使用10 |
| 4.1 配置准备10                   |
| 4.2 软件连接10                   |
| 4.3 CAN 接口参数设置11             |
| 4.4 蓝牙参数设置14                 |
| 4.5 配置完成15                   |
| 4.6 保存配置文件16                 |
| 4.7 打开配置文件16                 |
| 5. 快速入门及应用举例17               |
| 5.1 设备接线17                   |
| 5.2 HC 蓝牙助手软件使用18            |
| 6. 使用注意                      |
| 7. 技术规格                      |
| 8. 免责声明                      |
| 附录 A: CAN2.0 协议帧格式27         |
| 附录 B: GCAN-203V5 数据流定义29     |
| 销售与服务                        |

# 1. 功能简介

#### 1.1 功能概述

GCAN-203V5(CANBlue)是集成1路标准 CAN 总线接口,使用蓝牙将 CAN 总线数据发送给终端的工业级 CAN 总线通讯转换器。采用 GCAN-203V5 模块,用户可以使用手持移动终端(手机/PAD)访问 CAN 节点,读取 CAN 总线数据。 这对于一些不易物理连接的 CAN 网络,使用 GCAN-203V5 模块通过无线终端与 CAN 网络连接进行数据交换将变得极为方便。该模块已被广泛应用于构建现场 总线实验室、工业控制、智能小区、汽车电子网络等 CAN 总线网络领域中数据 处理、数据采集的 CAN 总线网络控制节点。

GCAN-203V5 智能协议转换器是工业总线改造、无线采集 CAN 数据的关键 性工具,同时该模块具有体积小巧、即插即用等特点,且用户可以使用标准 DIN 导轨将模块固定安装,使其极易集成到现有的系统中。

GCAN-203V5 智能协议转换器适合 CAN 总线低速数据传输应用,最高传输 速率为 300 帧/秒。同样 GCAN-203V5 智能协议转换器不仅适应基本 CAN 总线 产品,也满足基于高层协议如 DeviceNet、CANopen 等 CAN 总线总线产品的开发。

#### 1.2 性能特点

- CAN 总线支持 CAN2.0A 和 CAN2.0B 帧格式,符合 ISO/DIS 11898 规范;
- CAN 总线通讯波特率在 5kbps~1Mbps 之间任意可编程;
- CAN 总线接口采用电气隔离,隔离模块绝缘电压: DC 1500V;
- 最高数据流量: 300 帧/秒;
- 蓝牙使用 5.0;
- 使用 9~30V DC 供电;
- 供电电流: 30mA 24V DC;
- 使用 CANBlue5.0Config 配置工作模式及参数;
- 提供从 CAN 端发送至蓝牙端数据的滤波功能;
- 可用配套卡轨连接件,安装到 DIN 卡轨上;
- 工作温度范围: -40℃~+85℃;

#### 1.3 典型应用

- 不易物理连接的 CAN 系统访问;
- 工业现场网络数据监控;
- CAN 教学应用远程通讯;
- CAN 工业自动化控制系统;
- 低速 CAN 网络数据采集数据分析;
- 智能楼宇控制数据广播系统等 CAN 总线应用系统。

# 2. 设备安装

### 2.1 设备尺寸

设备外形尺寸:(长,含接线端子)113mm\*(宽)70mm\*(高)25mm,其示意图 如图 2.1 所示。

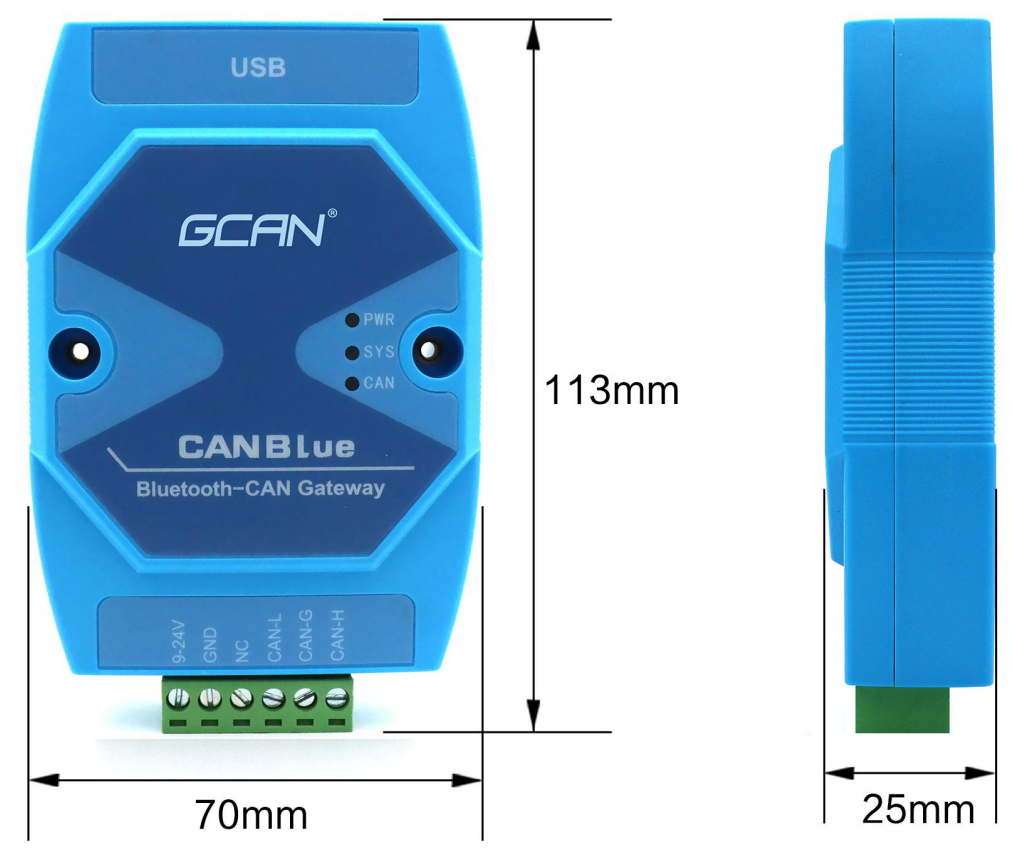

图 2.1 GCAN-203V5 外形尺寸

### 2.2 接口定义及功能

GCAN-203V5集成1路1路USB接口、一路DC9-24V电源接口及1路CAN总线接口。GCAN-203V5 USB接口位置及定义如图2.2、表2.1所示。

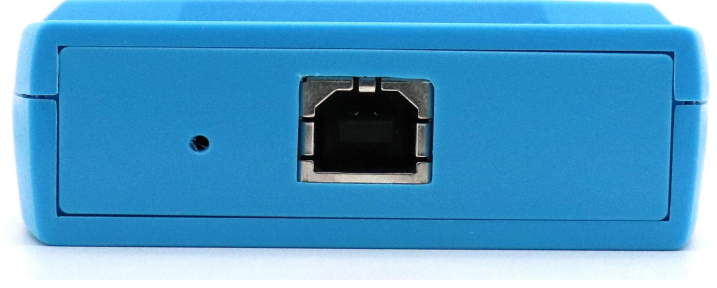

#### 图 2.2 USB 接口位置

```
产品数据手册
```

**GCAN**<sup>®</sup> 沈阳广成科技有限公司

控

受

| 引脚 | 端口  | 名称  | 功能        |
|----|-----|-----|-----------|
| 1  | USB | USB | 与电脑连接配置参数 |

表 2.1 USB 接口定义

GCAN-203V5模块电源接口及CAN总线接口由插拔式接线端子引出,可以用于连接1个CAN总线网络或者CAN总线接口的设备。电源及CAN总线接口位置及 定义如图2.3、表2.2所示。

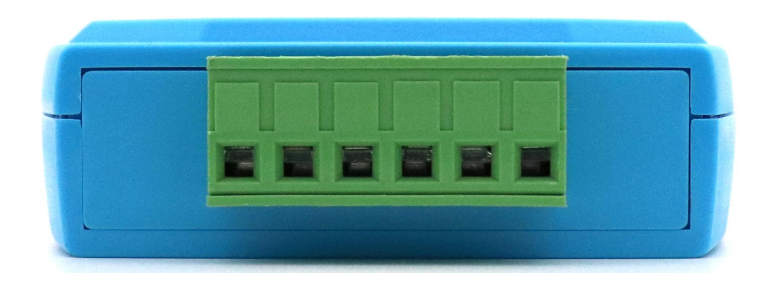

图 2.3 GCAN-203V5 模块接口位置

| 引脚<br>(由左至右) | 端口       | 名称       | 功能               |
|--------------|----------|----------|------------------|
| 1            |          | DC 9-30V | 9-30V 直流电源输入正    |
| 2            | DC 9-30V | GND      | 9-30V 直流电源输入负    |
| 3            |          | NC       | 无连接              |
| 4            |          | CAN-L    | CAN_L 信号线(CAN 低) |
| 5            | CAN      | CAN-G    | CAN 地            |
| 6            |          | CAN-H    | CAN_H 信号线(CAN 高) |

表 2.2 GCAN-203V5 模块的 CAN 总线信号分配

### 3. 设备使用

设备使用前需根据用户具体实际情况对 GCAN-203V5 模块进行工作参数配置,使用 CANBlue5.0Config 软件可对该模块配置的参数包括: CAN 总线波特率、CAN 总线工作模式、GCAN-203V5 蓝牙名称等。

GCAN-203V5 设备出厂默认 CAN 总线波特率为 1000k,工作模式为正常模式,蓝牙名称为设备背面的 SN 编号。

#### 3.1 蓝牙连接

用户需安装"③安卓系统串口助手安装包"中的"蓝牙开发助手.apk"软件, 搜索蓝牙设备,即可与 GCAN-203 模块建立连接(默认设备名称: GCAN-203V5 设备的 SN 号码),通过蓝牙串口助手软件即可对 CAN 总线数据进行收发。详 细的图文说明可参考本手册 5. 快速入门及应用举例。

#### 3.2 与 CAN 总线连接

GCAN-203V5模块接入CAN总线连接方式为将CAN\_H连CAN\_H, CAN\_L连CAN\_L即可建立通信。

CAN总线网络采用直线拓扑结构,总线最远的2个终端需要安装120Ω的终端 电阻;如果节点数目大于2,中间节点不需要安装120Ω的终端电阻。对于分支连 接,其长度不应超过3米。CAN总线 总线的连接见图3.1所示。

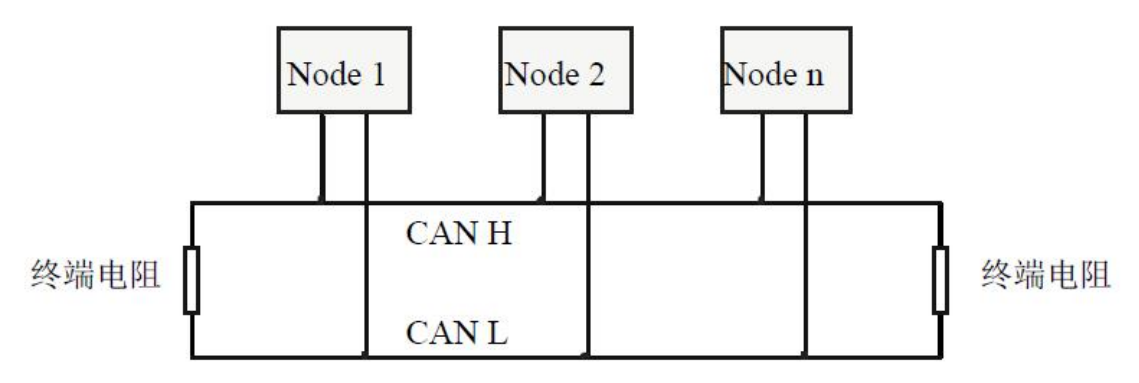

图 3.1 CAN 总线网络的拓扑结构

**注意**: CAN总线电缆可以使用普通双绞线、屏蔽双绞线。理论最大通信距离 主要取决于总线波特率,最大总线长度和波特率关系详见表3.1。若通讯距离超 过1km,应保证线的截面积大于Φ1.0mm<sup>2</sup>,具体规格应根据距离而定,常规是随 距离的加长而适当加大。

| 波特率        | 总线长度 |
|------------|------|
| 1 Mbit/s   | 25m  |
| 500 kbit/s | 100m |
| 250 kbit/s | 250m |
| 125 kbit/s | 500m |
| 50 kbit/s  | 1km  |

产品数据手册

Shenyang Guangcheng Technology CO.LTD.

受

控

| 20 kbit/s | 2.5km   |
|-----------|---------|
| 10 kbit/s | 5km     |
| 5 kbit/s  | 13km    |
|           | 上头你以声会四 |

表 3.1 波特率与最大总线长度参照表

### 3.3 CAN 总线终端电阻

为了增强CAN通讯的可靠性,消除CAN总线终端信号反射干扰,CAN总线 网络最远的两个端点通常要加入终端匹配电阻,如图3.2所示。终端匹配电阻的 值由传输电缆的特性阻抗所决定。例如双绞线的特性阻抗为120Ω,则总线上的 两个端点也应集成120Ω终端电阻。如果网络上其他节点使用不同的收发器,则 终端电阻须另外计算。

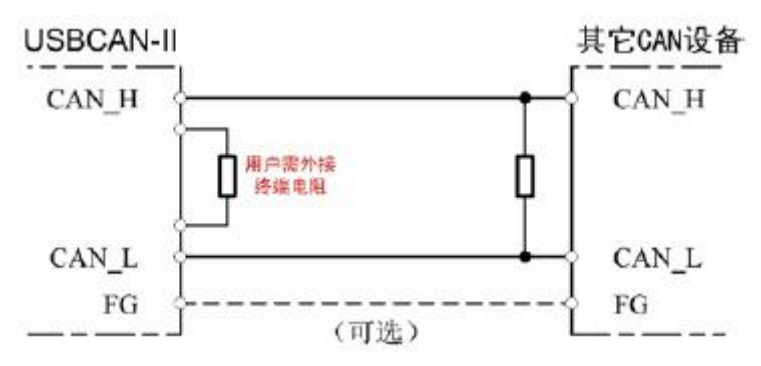

图 3.2 GCAN-203V5 与其他 CAN 节点设备连接

# 请注意: GCAN-203V5 模块内部未集成 120 Ω 终端电阻。如需连接时,请将 120 Ω 电阻并联接入 CAN\_H 与 CAN\_L 接口。

#### 3.4 系统状态指示灯

GCAN-203V5模块具有1个PWR指示灯、1个SYS指示灯、1个CAN指示灯来 指示设备的运行状态。这3个指示灯的具体指示功能见表3.2,这3个指示灯处于 不同状态下时,设备状态如表3.3所示。

| 指示灯 | 颜色  | 指示状态       |
|-----|-----|------------|
| PWR | 绿   | 电源指示       |
| SYS | 绿   | 蓝牙终端设备连接指示 |
| CAN | 红/绿 | CAN接口状态指示  |

表 3.2 GCAN-203V5 模块指示灯

GCAN-203V5模块上电后, PWR点亮, 表明设备已经供电, 系统正在初始化; 否则, 表示存在系统电源故障。

供电正常且初始化通过后,SYS指示灯会快闪表示没有终端设备连接到 GCAN-203V5模块,当有终端连接成功后,指示灯将变为慢闪。 CAN指示灯有两种颜色,如果CAN数据通信正常,指示灯绿色闪烁;如果通信错误,则红色灯闪烁。

| 指示灯 | 状态   | 指示状态             |
|-----|------|------------------|
|     | 亮    | 电源供电正常           |
| FWK | 不亮   | 电源供电故障           |
| CVC | 快闪   | 无终端与GCAN-203V5连接 |
| 515 | 慢闪   | 终端与GCAN-203V5连接成 |
|     |      | 功                |
| CAN | 红色闪烁 | CAN总线通信错误        |
| CAN | 绿色闪烁 | CAN总线通信正常        |

表 3.3 GCAN-203V5 模块指示灯状态

产品数据手册

# 4. CANBlue5.0Config 配置软件使用

#### 4.1 配置准备

断开 GCAN-203V5 供电电源,用 USB 线连接 GCAN-203V5 与电脑即可,GCAN-203V5 进行配置时,无需再外接电源。

#### 4.2 软件连接

当 GCAN-203V5 模块与电脑正常连接后,打开光盘中"②CANBlue 模块配 置软件"中的"CANBlue5.0Config"软件对模块进行配置。

| 🖳 CANBlue Config V306                                                               |                                                                                                    |
|-------------------------------------------------------------------------------------|----------------------------------------------------------------------------------------------------|
| Connect UpLoad                                                                      | DownLoad Open SaveAs Device Info<br>Type: CANBlue<br>Ver: V305<br>SN: GC118120868<br>BlueTooth V5.0 |
| ⊖-CANBlue<br>BlueTooth Param<br>CAN Param<br>BlueTooth Test<br>CAN Test<br>CAN Test | CANBlueConfig<br>CANBlue Connect OK<br>通定                                                           |
| V3.06 .::                                                                           | 沈阳广成科技有限公司 www.gcgd.net                                                                             |

图 4.1 CANBlue5.0Config 软件主界面

软件上面有5个工具按钮:

Connect——连接设备;

Upload——将设备中的配置信息读出来;

Download——将配置信息下载到设备的 Flash 中;

Open——打开读取 PC 中的配置信息文件;

SaveAs——将配置信息文件保存到电脑中。

配置前请将 USB 方口线一端连接到电脑,另一端连接到 GCAN-203V5 设备上。待设备的 PWR 灯点亮的时候,点击"Connect"连接设备,连接成功后如图 4.1 所示。请注意,配置的时候不需要外接 9-24V 电源。

连接成功后软件界面左面的栏中会显示连接设备的设置列表,这时可以点击 "UpLoad"将设备中的参数上载到电脑。

### 受控 **GCAN<sup>®</sup> 沈阳广成科技有限公司**

| CANBlue Config V306                                                             | in the second second second second second second second second second second second second second second second |  |
|---------------------------------------------------------------------------------|----------------------------------------------------------------------------------------------------|--|
| Connect UpLoad                                                                  | DownLoad Open SaveAs Device Info<br>Type: CANELue<br>Ver: V305<br>SN: GC118120868<br>ElueTooth V5.0             |  |
| □ CANBlue<br>□ BlueTooth Param<br>□ CAN Param<br>□ BlueTooth Test<br>□ CAN Test |                                                                                                    |  |
|                                                                                 | Uploading                                                                                                    |  |
|                                                                                 |                                                                                                    |  |
|                                                                                 |                                                                                                    |  |
| V3.06 .::                                                                       | 沈阳广成科技有限公司 www.gcgd.net                                                                                         |  |

图 4.2 CANBlue5.0Config 软件上载参数

### 4.3 CAN 接口参数设置

点击"CAN Param"一行进入 CAN 总线通信参数设置。在界面下方"CAN Baud"右侧的对话框中改变输入参数的值即可实现配置 CAN 总线的波特率, 其对应表如表 4.1 所示。

| 参数 | 对应波特率 | 参数 | 对应波特率 |
|----|-------|----|-------|
| 0  | 1000k | 1  | 800k  |
| 2  | 666k  | 3  | 500k  |
| 4  | 400k  | 5  | 250k  |
| 6  | 200k  | 7  | 125k  |
| 8  | 100k  | 9  | 80k   |
| 10 | 50k   | 11 | 40k   |
| 12 | 20k   | 13 | 10k   |
| 14 | 5k    |    |       |

表 4.1 CAN 波特率对应表

| DownLoad<br>CAN Param<br>Items<br>Can Baud<br>Can Mode<br>Can Filter | Open SaveAs<br>Value<br>0<br>0<br>0                                                                                                    | Device Info<br>Type: CANBlue<br>Ver: V305<br>SN: GC118120868<br>BlueTooth V5.0                                                                                             |
|----------------------------------------------------------------------|----------------------------------------------------------------------------------------------------|----------------------------------------------------------------------------------------------------|
| CAN Param<br>Items<br>Can Baud<br>Can Mode<br>Can Filter             | Value<br>0<br>0<br>0                                                                                                    |                                                                                                    |
| CAN Param<br>Items<br>Can Baud<br>Can Mode<br>Can Filter             | Value<br>0<br>0<br>0                                                                                                    |                                                                                                    |
| Items<br><mark>Can Baud</mark><br>Can Mode<br>Can Filter             | Value<br>0<br>0<br>0                                                                                                    |                                                                                                    |
| Can Baud<br>Can Mode<br>Can Filter                                   | 0 0 0                                                                                                    |                                                                                                    |
| Can Mode<br>Can Filter                                               | 0<br>0                                                                                                    |                                                                                                    |
| Can Filter                                                           | 0                                                                                                    |                                                                                                    |
|                                                                      |                                                                                                    |                                                                                                    |
|                                                                      |                                                                                                    |                                                                                                    |
|                                                                      |                                                                                                    |                                                                                                    |
|                                                                      |                                                                                                    |                                                                                                    |
|                                                                      |                                                                                                    |                                                                                                    |
|                                                                      |                                                                                                    |                                                                                                    |
|                                                                      | Can Baud<br>0<br>輸入数字0 到 14,对应波特率(baud :<br>0 1000K, 1 800K, 2 666;<br>3 500K, 4 400K, 5 250K,<br>6 200K, 7 125K, 8 100K,<br>9 80K, 10 50K, 11 40K,<br>12 20K, 13 10K, 14 5K, | rate is input O-14 number 1<br>K,<br>'                                                                                                    |
|                                                                      |                                                                                                    | Can Baud<br>0<br>輸入数字0 到 14. 对应波特率 (baud<br>0 1000K, 1 800K, 2 686<br>3 500K, 4 400K, 5 250K<br>6 200K, 7 125K, 8 100K<br>9 80K, 10 50K, 11 40K,<br>12 20K, 13 10K, 14 5K, |

#### 图 4.3 CAN 波特率设置

点击 "CAN Mode" 一行进入 CAN 通道工作模式设置。在界面下方"CAN Mode" 右侧的对话框中改变输入参数的值即可实现配置 CAN 通道工作方式, 其中参数 "0"代表正常工作模式,参数 "2"代表只听模式,参数 "4"代表回 环模式。

| CAN Param  |                                                                                                   |
|------------|---------------------------------------------------------------------------------------------------|
| Items      | Value                                                                                             |
| Can Baud   | 0                                                                                                 |
| Can Mode   | 0                                                                                                 |
| Can Filter | 0                                                                                                 |
|            |                                                                                                   |
|            |                                                                                                   |
|            |                                                                                                   |
|            |                                                                                                   |
|            |                                                                                                   |
|            | Can Mode<br>0<br>输入 (mode set):0 正常模式 (normal mode)<br>2 只听模式 (listen only)<br>4 回环模式 (loop back) |
| 沈阳广成科技有    | 限公司 www.gcgd.net                                                                                  |

图 4.4 CAN 工作模式设置

点击"CAN Filter"一行进入滤波参数设置,GCAN-203V5的滤波功能是对 CAN 端发往蓝牙端的数据进行过滤,对蓝牙端发送至 CAN 端的数据不做过滤。

进入滤波参数设置后先勾选"滤波器使能",才能对滤波参数进行设置,首 先选择模式:扩展帧滤波或标准帧滤波,选择好后设置起始 ID 和结束 ID,在这 两个 ID 间的帧 ID 均可正常通信,设置完成后点击添加,即可将其添加在滤波列 表中,若不需要某条滤波参数,选中后点击删除即可。

注意:滤波参数设置完成后需确认"滤波器使能"处于被勾选状态才能使滤波生效,否则不开启滤波功能。

若滤波器功能生效, "CAN Filter"值显示为1, 否则为0。"CAN Param" 设置完成后, 若不再进行"BlueTooth Param"设置, 需点击页面上方"Download" 按钮使设置生效。

## 受控 **GCAN<sup>®</sup> 沈阳广成科技有限公司**

| CANBlue Config V306 | oad Open          | SaveAs         | Device I<br>Type: CA<br>Ver: V3<br>SN: GC<br>BlueToot | nfo<br>NBlue<br>05<br>118120868<br>b V5 0                                                                      | 07-cate/88 |   | - 0 X |
|---------------------|-------------------|----------------|-------------------------------------------------------|----------------------------------------------------------------------------------------------------|------------|---|-------|
| B-CANBlue           |                   |                |                                                       |                                                                                                    | _          | _ | _     |
| -BlueTooth Param CA | IN Param          |                | _                                                     |                                                                                                    |            |   |       |
| -BlueTooth Test     | ns Val            | ue             |                                                       |                                                                                                    |            |   |       |
| CAN Test Can        | Baud 0            |                |                                                       |                                                                                                    |            |   |       |
| Can                 | Filter 1          |                |                                                       |                                                                                                    |            |   |       |
|                     |                   |                |                                                       |                                                                                                    |            |   |       |
|                     |                   |                |                                                       |                                                                                                    |            |   |       |
|                     |                   |                |                                                       |                                                                                                    |            |   |       |
|                     |                   |                |                                                       |                                                                                                    |            |   |       |
| Fi                  | lter Group: 2     |                |                                                       |                                                                                                    |            |   |       |
| F                   | ilter list(max 12 | 2 group)       |                                                       | 📝 Enable Filter 🗌                                                                                              |            |   |       |
|                     | Frame Format      | Start ID(HEX)  | End ID (HEX)                                          |                                                                                                    |            |   |       |
|                     | Standard          | 00000010       | 00000015                                              |                                                                                                    |            |   |       |
|                     | Extended          | 00000880       | 00000995                                              |                                                                                                    |            |   |       |
|                     |                   |                |                                                       |                                                                                                    | _          |   |       |
|                     |                   | - Stort TD: Ou | 00000880 7-3 7                                        | D. O., 0000095                                                                                                 |            |   |       |
| ŗ                   | ormat. Extended   |                | COCCOCCC End 1                                        | D. 0x 00000000                                                                                                 |            |   |       |
|                     | Add               | Delete         |                                                       |                                                                                                    |            |   |       |
|                     |                   |                |                                                       |                                                                                                    |            |   |       |
|                     |                   |                |                                                       |                                                                                                    |            |   |       |
| <b>》</b> 你们         | - 武利は右阳八司         | usua acad act  |                                                       |                                                                                                    |            |   |       |
|                     | MAN TANK AND      | www.gcgd.net   |                                                       | The second second second second second second second second second second second second second second second s |            |   |       |

### 图 4.5 CAN 滤波模式设置

### 4.4 蓝牙参数设置

点击"BlueTooth Param"一行进入蓝牙通信参数设置。 在此页面中,用户可以根据自己的喜好设置蓝牙设备名称。

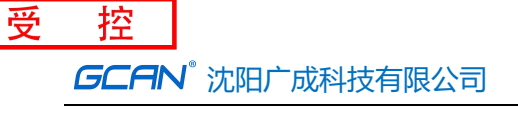

| 🖳 CANBlue Config V306        | Construction of the local |                                                                                |
|------------------------------|---------------------------|--------------------------------------------------------------------------------|
| Connect UpLoad               | DownLoad Open             | Device Info<br>Type: CANBlue<br>Ver: V305<br>SN: GC118120868<br>BlueTooth V5.0 |
| ⊡ CANBlue<br>BlueTooth Param | BlueTooth Param           |                                                                                |
| -CAN Param<br>BlueTooth Test | Items                     | Value                                                                          |
| CAN Test                     | BlueTooth Name            | 181120868                                                                      |
|                              | BlueTooth Password        | ***                                                                            |
|                              | BlueTooth Address         | 0                                                                              |
|                              |                           |                                                                                |
|                              |                           |                                                                                |
|                              |                           |                                                                                |
|                              |                           |                                                                                |
|                              | -                         |                                                                                |
|                              |                           |                                                                                |
|                              | BlueTooth                 | Name                                                                           |
|                              | 181120868                 |                                                                                |
|                              |                           |                                                                                |
|                              | Input 1-11                | l Bytes                                                                        |
|                              |                           |                                                                                |
|                              |                           |                                                                                |
|                              |                           |                                                                                |
|                              |                           |                                                                                |
|                              |                           |                                                                                |
|                              |                           |                                                                                |
|                              |                           |                                                                                |
|                              |                           |                                                                                |
| V3.06                        | 沈阳广成科技有限公司 w              | ww.gcgd.net                                                                    |
|                              |                           |                                                                                |

图 4.6 蓝牙参数设置

### 4.5 配置完成

当用户对 GCAN-203V5 模块配置完成后,可以点击"Download"将配置数据写入到设备的 FLASH 中,如图 4.7 所示。

## 受控 **GCAN<sup>®</sup> 沈阳广成科技有限公司**

| Connect UpLoad DownLoad Open SaveAs Device Info<br>Type: CARELue<br>Ver: V300<br>SN: CC110120868<br>BlueTooth Param<br>BlueTooth Test<br>CAN Test BlueTooth Name 181120868<br>BlueTooth Name 181120868<br>BlueTooth Parsword ***<br>BlueTooth Address O |
|----------------------------------------------------------------------------------------------------|
| CANBlue BlueTooth Param CAN Param BlueTooth Test BlueTooth Name ISIL20868 BlueTooth Param BlueTooth Name ISIL20868 BlueTooth Address CANBlueConfig CANBlueConfig CANBlueConfig                                                                          |
| CAN Param<br>BlueTooth Test<br>CAN Test<br>BlueTooth Name<br>BlueTooth Password<br>BlueTooth Address<br>CANBlueConfig                                                                                                    |
| CAN Test BlueTooth Name 181120868 BlueTooth Address 0 CANBlueConfig                                                                                                    |
| BlueTooth Password ***<br>BlueTooth Address 0<br>CANBlueConfig                                                                                                    |
| BlueTooth Address 0<br>CANBlueConfig                                                                                                    |
| CANBlueConfig                                                                                                    |
| CANBlueConfig                                                                                                    |
| CANBlueConfig                                                                                                    |
| CANBlueConfig                                                                                                    |
|                                                                                                    |
|                                                                                                    |
|                                                                                                    |
| Bluelooth Mane down Param Success!                                                                                                    |
| 181120868                                                                                                    |
| Tanat 1-11 Bates                                                                                                    |
| Anguer 1 in Syles Acc                                                                                                    |
|                                                                                                    |
|                                                                                                    |
|                                                                                                    |
|                                                                                                    |
|                                                                                                    |
|                                                                                                    |
|                                                                                                    |
| .06 沈阳广成科技有限公司 www.gcgd.net                                                                                                    |

图 4.7 下载参数到 GCAN-203 模块

写入成功后会提示"download Param success",关闭软件后对模块进行重新上电,新的配置即可生效。

#### 请注意: 配置完成后必须对设备重新上电,否则配置将不能生效。

#### 4.6 保存配置文件

设置完成的配置参数和从设备中 Upload 上来的配置参数都可以保存到 PC 机中,点击工具栏中的 SaveAs 根据提示设置保存文件名称,就可以将配置参数 保存到 PC 中。配置文件可以再次打开使用。

#### 4.7 打开配置文件

可以使用 OPEN 功能,打开以前保存的配置文件,然后进行修改。修改后可 以 DownLoad 到设备中,也可进行保存。

# 请注意:配置软件左侧的"BlueTooth Test"、"CAN Test"为厂家生产测试使用,该功能不能实现蓝牙和 CAN 之间的数据转换。

# 5. 快速入门及应用举例

#### 5.1 设备接线

结束 GCAN-203V5 设备配置之后,您需要对设备重新上电,之后确认接线 是否正确。若 CAN 端设备未匹配终端电阻,则需在 GCAN-203V5 设备的 CAN\_L 和 CAN H 两个接口之间并联一个 120 欧姆色环电阻。

GCAN-203V5 模块正常使用时建议使用 9-30V DC 电源供电, 禁止使用 USB 口供电, 有可能因供电不足而导致数据丢失。设备上电之后 pwr 指示灯会常亮, sys 指示灯会慢闪。

正常通信之前,需确保不同设备之间的 CAN 总线波特率保持一致。 GCAN-203V5 设备出厂波特率为 1000kbps。若波特率不一致或 CAN 端测试设备 波特率不准确将导致通信失败。

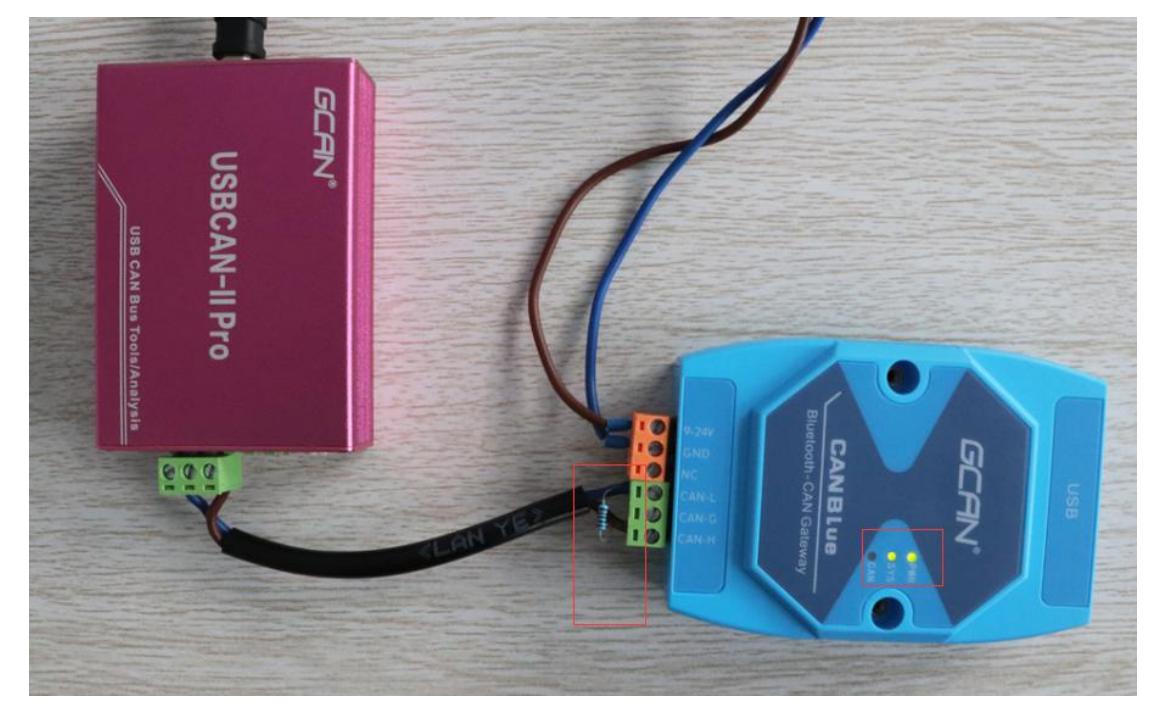

图 5.1 GCAN-203V5 设备接线示范

如图 5.1 所示, 左侧粉红色设备为 USBCAN-II Pro 分析仪, 它可以用于收发 CAN 总线数据、保存分析 CAN 总线数据、识别 CAN 设备波特率等。在本章中, 我们将使用 USBCAN-II Pro 分析仪作为一个 CAN 节点, 与已连接 GCAN-203V5 设备的智能手机进行通信。

接线及终端电阻确认无误后,开启 ECANtools 软件,调用 USBCAN-II Pro 设备,选择波特率为 1000k,备用。

#### 5.2 HC 蓝牙助手软件使用

#### 5.2.1 使用蓝牙开发助手软件连接 GCAN-203V5

安装好 HC 蓝牙助手后打开软件提示请允许打开蓝牙,界面如图 5.2 所示。 搜索——主界面下拉您可以搜索 GCAN-203V5 设备,搜索到的 GCAN-203V5 设备会在软件主界面显示。蓝牙名称默认为设备背面的 SN 号(连接密码默认为 1234),界面如图 5.3 所示。

#### 设置——软件基础设置

识别到对应设备后,点击进行配对,成功后进入接收/发送数据界面,点击屏 幕右上角双箭头设置16进制发送和接收,如图5.4所示。

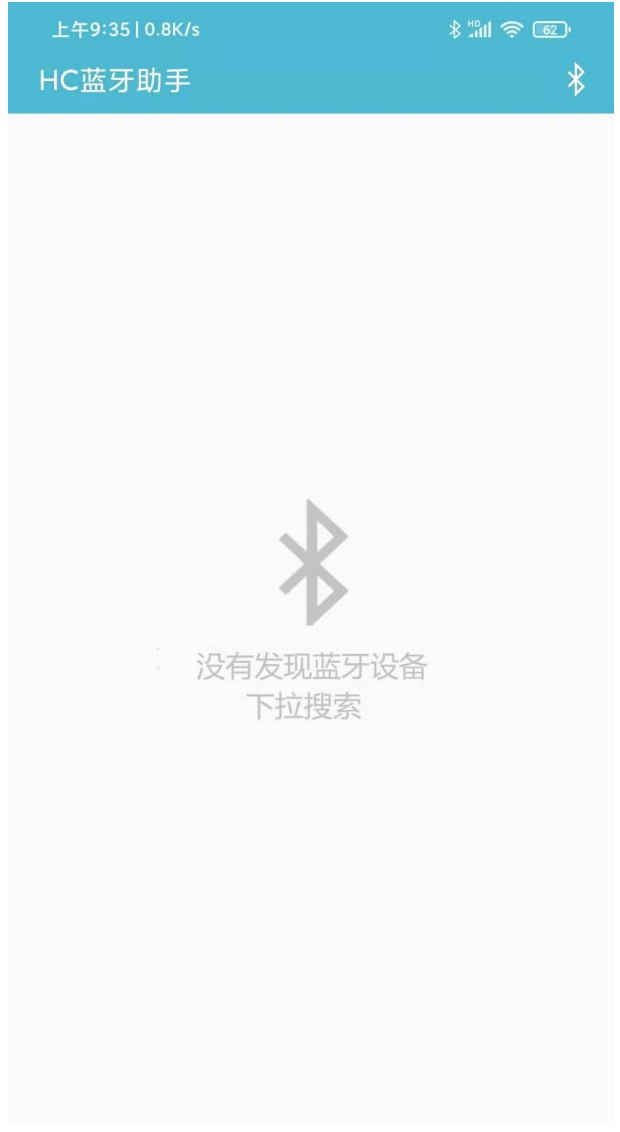

#### 图 5.2 HC 蓝牙助手软件主界面

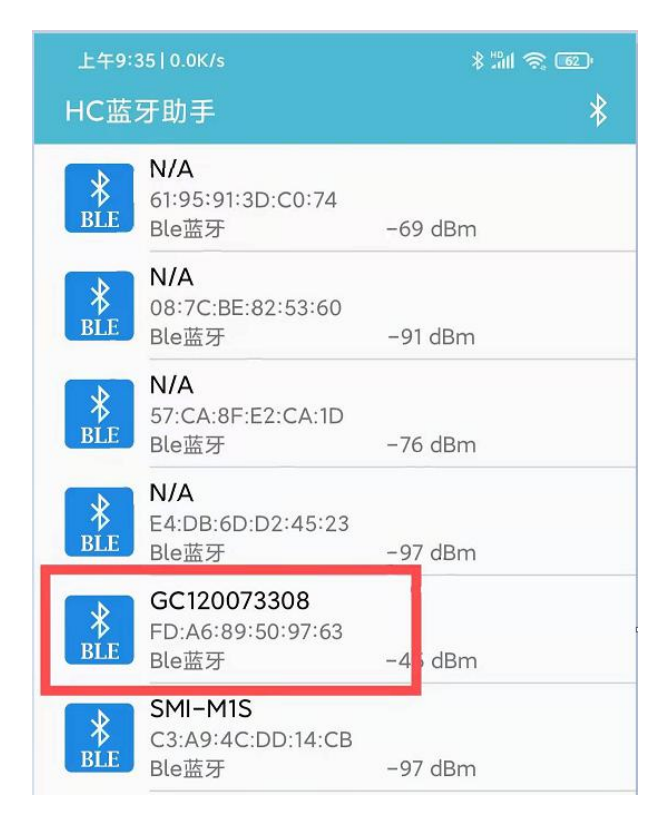

#### 图 5.3 HC 蓝牙助手软件搜索连接设备

| 下午4:54   2.5                                | <th>\$ "III ? 75'</th> | \$ "III ? 75' |
|---------------------------------------------|------------------------|---------------|
| <                                           | HC蓝牙助手                 | 已连接           |
| 通信界面                                        | 自定义按钮 其他信              | 息             |
| <ul><li>■ 收到 0字节</li><li>■ 发送 0字节</li></ul> |                        | $\hat{}$      |
| HEX发送 🥑                                     | 显示发送时间 <               |               |
| HEX接收 🥏                                     | 显示发送数据 <               |               |
| 自动清屏(只缓                                     | 存400K) 🔵               | 清空接收内容        |
|                                             |                        |               |
|                                             |                        |               |
|                                             |                        |               |
|                                             |                        |               |
|                                             |                        |               |
|                                             |                        |               |
|                                             |                        |               |
|                                             |                        |               |
|                                             |                        |               |
|                                             |                        |               |
|                                             |                        |               |
| ⇒ 只可以轴                                      | 俞入16进制数据               | 发送            |
| ○循环发送,                                      | 延时(ms): <b>500</b>     | 清除输入          |

图 5.4 HC 蓝牙助手软件设置收发数据主界面

#### 5.2.2 使用 HC 蓝牙助手软件接收数据

#### 注意: 使用 HC 蓝牙助手软件收发数据时,请您选择 16 进制发送和接收。

用户可以在接收/发送数据界面上方收到 CAN 总线数据。GCAN-203V5 设备 必定会向蓝牙串口软件发送 13 个字节的数据,如 CAN 总线数据少于 8 个字节, 模块则会自动将不足位补位处理(补位数据无意义),如后一帧数据实际长度小 于前一帧数据,则缺少部分会自动填充前一帧对应位置数据,所以实际数据长度 应以 DLC 值为准,具体格式请详见**附录 B**。

#### 5.2.3 使用 HC 蓝牙助手发送数据

注意: 使用 HC 蓝牙助手软件收发数据时,请您选择 16 进制发送和接收。

产品数据手册

使用 GCAN-203V5 设备发送数据时,您不需要输入空格,软件会自动区分数据的字节,如果您发送数据时字节数大于 13 个字节,软件将自动过滤多出的字节,只识别前 13 个字节,具体发送数据的格式详见**附录 B**。 发送和接受数据如下图 5.2.3 所示。

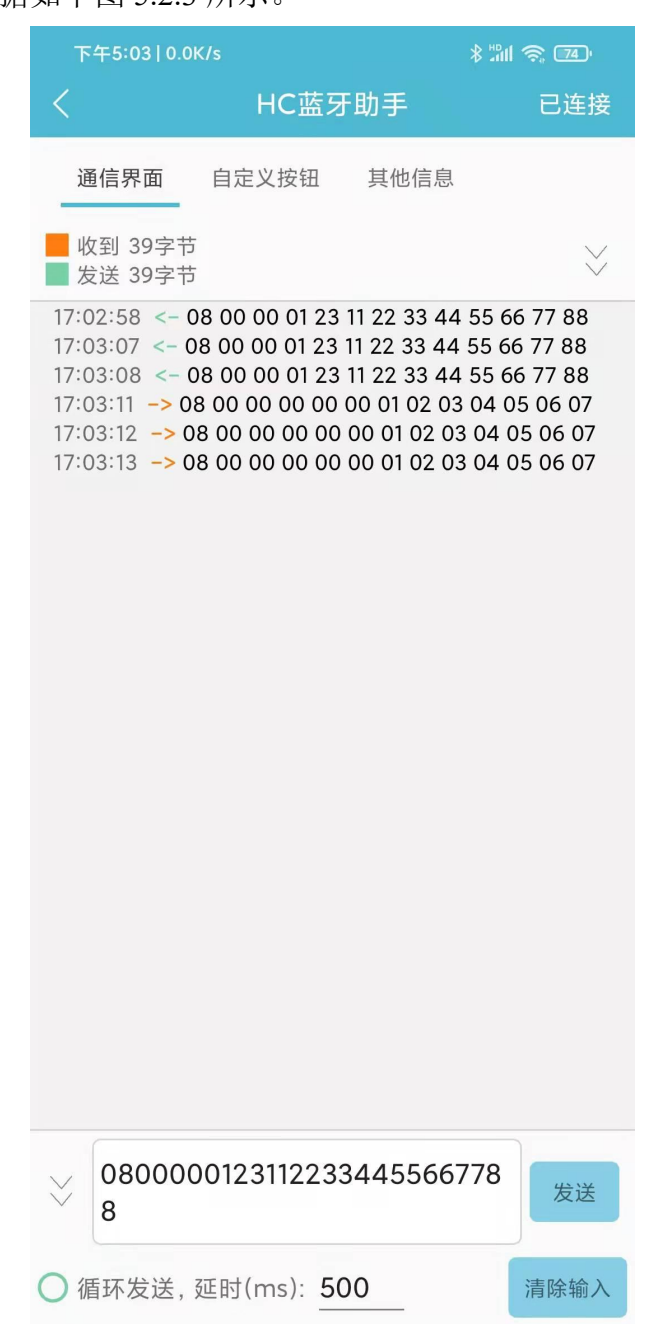

| Ø E      | CAN Tools          |                    | -                       | -                        | -                                  |                    |                                                                                                    |                                |                                 |                                |                                          |                                                                                       |                                                                            |              |            |
|----------|--------------------|--------------------|-------------------------|--------------------------|------------------------------------|--------------------|----------------------------------------------------------------------------------------------------|--------------------------------|---------------------------------|--------------------------------|------------------------------------------|---------------------------------------------------------------------------------------|----------------------------------------------------------------------------|--------------|------------|
| 文        | 牛 操作               | 视图                 | 窗口                      | ] 帮助                     |                                    |                    |                                                                                                    |                                |                                 |                                |                                          |                                                                                       |                                                                            |              |            |
| -        |                    | 4- 14              | - 11                    | 2 🍾 📄 💫                  | X 🛛 🕼                              | r   🛱              | *                                                                                                    | 🕴 添加                           | 0 📲复位 🄇                         | 副除                             | 🔄 工作                                     | 模式 🔁 数据转发                                                                             | t                                                                          |              |            |
| 1        | AN1 Rece           | eive/T             | ransmi                  | t CAN2 Receiv            | e/Transmit                         |                    | CanOpen                                                                                                    | 曲线の                            | urver 智能                        | 解码                             |                                          |                                                                                       |                                                                            |              | - ×        |
| in the   | 保存数据,              | • (iii) 34         | 时保存                     | ▼ 11 暫停显示 (              | 3显示模式 👌                            | 清除 ジ               | 濾波设置                                                                                                    |                                | • <u>余</u> 高                    | 级屏蔽                            | → 显示错误的                                  | 5 错误帧率:0.0%                                                                           | ● 0 P/S 接收                                                                 | 续数:15        |            |
|          | 皮早                 | nta iai            | 属pt词。                   |                          | фåтп                               | 曲古米开则              | 血液 おうちょう しょうしょう しょうしょう しょう | DIC                            | 粉加                              |                                |                                          | 動粉冊                                                                                   |                                                                            |              |            |
|          | 00000001           | 344                | 700 100                 | - 白小 按协                  | 123                                | DATA               | STANDARD                                                                                                    | 8                              | 11 22 33                        | 44 55 68                       | 77.88                                    | 1                                                                                     |                                                                            |              |            |
|          | 00000001           | 000                | 750.094                 | 101×10                   | 123                                | ПАТА               | STANDARD                                                                                                    | 8                              | 11 22 33                        | 44 55 66                       | 77.88                                    | 1                                                                                     |                                                                            |              |            |
|          | 00000003           | 000.               | 525.001                 | 摘收                       | 123                                | DATA               | STANDARD                                                                                                    | 8                              | 11 22 33                        | 44 55 68                       | 5 77 88                                  | 1                                                                                     |                                                                            |              |            |
|          | 00000004           | 000.               | 374.999                 | 接收                       | 123                                | DATA               | STANDARD                                                                                                    | 8                              | 11 22 33                        | 44 55 68                       | 5 77 88                                  | i                                                                                     |                                                                            |              |            |
| ×.       | 00000005           | 000.               | 375.093                 | 接收                       | 123                                | DATA               | STANDARD                                                                                                    | 8                              | 11 22 33                        | 44 55 66                       | 5 77 88                                  | 1                                                                                     |                                                                            |              |            |
| 10       | 00000006           | 000.               | 450.000                 | 接收                       | 123                                | DATA               | STANDARD                                                                                                    | 8                              | 11 22 33                        | 44 55 66                       | 3 77 88                                  | 1                                                                                     |                                                                            |              |            |
| ğ        | 00000007           | 000.               | 300.001                 | 接收                       | 123                                | DATA               | STANDARD                                                                                                    | 8                              | 11 22 33                        | 44 55 66                       | 77 88                                    | 1                                                                                     |                                                                            |              |            |
| 2        | 80000000           | 000.               | 450.092                 | 接收                       | 123                                | DATA               | STANDARD                                                                                                    | 8                              | 11 22 33                        | 44 55 68                       | 3 77 88                                  | 1                                                                                     |                                                                            |              |            |
|          | 00000009           | 372.               | 843.232                 | 发送成功                     | 000                                | DATA               | STANDARD                                                                                                    | 8                              | 00 01 02                        | 03 04 05                       | 5 06 07                                  | 1                                                                                     |                                                                            |              |            |
|          | 00000010           | 002.               | 846.048                 | 发送成功                     | 000                                | DATA               | STANDARD                                                                                                    | 8                              | 00 01 02                        | 03 04 05                       | 5 06 07                                  | 1                                                                                     |                                                                            |              |            |
|          | 00000011           | 001.               | 575.687                 | 发送成功                     | 000                                | DATA               | STANDARD                                                                                                    | 8                              | 00 01 02                        | 03 04 05                       | 5 06 07                                  | 1                                                                                     |                                                                            |              |            |
|          | 00000012           | 000.               | 872.237                 | 发送成功                     | 000                                | DATA               | STANDARD                                                                                                    | 8                              | 00 01 02                        | 03 04 05                       | 5 06 07                                  | 1                                                                                     |                                                                            |              |            |
| Transmit | 发送<br>- 帧:<br>- 帧: | :方式:<br>类型:<br>格式: | 止 吊 友<br>教 据 帧<br>标 准 帧 | 达 ▼<br>▼<br>▼            | •帧ID 0HEX):<br>00000000<br>发送次数: 1 | 长度:<br>8 ▼<br>© ©送 | 数据 0fBX<br>00 01 0<br>每次发送<br>间隔最小0.1                                                                                                    | ():<br>2 03 0<br>间隔:(<br>ms,实降 | 4 05 06 07<br>ms) 10<br>示发送速度受求 | (中華景和)                         | 发送<br>停止<br>[)                           |                                                                                       |                                                                            |              |            |
| 设备       |                    |                    |                         |                          |                                    |                    |                                                                                                    |                                | ųΧ                              | 状态窗口                           | ]                                        |                                                                                       |                                                                            |              | <b>4</b> : |
| 1        | 添加/设置              | •4复                | 位 🎑 🕯                   | 削除                       |                                    |                    |                                                                                                    |                                |                                 | can_1                          | 控制状态                                     |                                                                                       | 1 总线状态                                                                     | 总线错误计数       |            |
| 7        | 设备<br>USBCAN-II    | I-V5               | 通jj<br>2                | 議教 波特率 (0/1<br>1000/1000 | ) 总线负载 (0/<br>0%/0%                | 1)  总线<br>0/0      | â璽 (0/1)                                                                                                    |                                |                                 | ● 捲<br>● 捲<br>し<br>湯<br>一<br>正 | 謝寄存器満<br>謝歌寄存器溢出<br>送寄存器空<br>送结束<br>王在接收 | <ul> <li>正在发送</li> <li>错误报警</li> <li>缓存区溢出</li> <li>总线数据错误</li> <li>总线仲裁错误</li> </ul> | <ul> <li>● 总线正常</li> <li>● 被动错误</li> <li>● 主动错误</li> <li>● 总线关闭</li> </ul> | 接收 0<br>发送 0 |            |
|          |                    |                    |                         |                          |                                    |                    |                                                                                                    |                                |                                 | Can1 状                         | 态 Can2 状态                                | 5                                                                                     |                                                                            |              |            |
| -        | ~                  |                    |                         |                          |                                    |                    |                                                                                                    |                                |                                 |                                |                                          |                                                                                       |                                                                            |              |            |
| •        | connected          |                    |                         |                          |                                    |                    |                                                                                                    |                                |                                 |                                |                                          |                                                                                       |                                                                            |              |            |

图 5.2.3

#### 5.2.4 蓝牙开发助手收发数据举例说明

下面对接收/发送的数据格式进行简要的介绍,详细的数据格式说明请参考**附** 录 **B**。

| 数据说明            | 举例                      |
|-----------------|-------------------------|
| CAN 帧信息(FF、RTR) | 0                       |
| CAN 帧信息(DLC)    | 8                       |
| CAN 帧 ID        | 00 00 07 00             |
| CAN 帧数据         | 11 22 33 44 55 66 77 88 |

其中,CAN 帧信息(FF、RTR)表示该CAN 帧的帧格式与帧类型,具体数 值如下表所示;CAN 帧信息(DLC)表示该CAN 帧帧数据的字节长度,可按实 际需求填 0~8 数字。

| CAN 帧信息(FF、RTR)说明 | 对应表示 |
|-------------------|------|
| 标准帧,数据帧           | 0    |
| 标准帧,远程帧           | 1    |
| 扩展帧,数据帧           | 8    |
| 扩展帧,远程帧           | 9    |

特殊数据发送举例:

当手机端向 CAN 端发送数据时,若您发送的数据 CAN 帧信息(DLC)小于 您实际发送的帧数据字节数时,CAN 端将按照您 DLC 声明的帧数据字节数来接 收。

当手机端向 CAN 端发送数据时,若您发送的数据 CAN 帧信息(DLC)大于 您实际发送的帧数据字节数时, CAN 端将自动补齐缺少的帧数据,缺少的帧数 据将根据您上一次正确发送时的帧数据自行补齐。

### 受控 **GCAN<sup>®</sup>沈阳广成科技有限公司**

当 CAN 端向手机端发送数据时,若您发送的 CAN 帧数据不足 8 个字节,手 机端在接收时将会把不足的字节补齐。即当您的 CAN 设备给 GCAN-203V5 发送 了一个帧数据为 4 个字节的标准数据帧时,蓝牙端将接收到完整的 8 个字节的帧 数据,缺少的帧数据将根据您上一次正确发送时的帧数据自行补齐。

|   | 发送方向    | 对应表示                                   |
|---|---------|----------------------------------------|
|   | 手机端发送   | 02 00 00 00 08 11 22 33 44 55 66 77 88 |
| 1 | CAN进控收  | 标准帧 数据帧 帧 ID: 008                      |
|   | CAIN师按収 | 帧数据: 1122                              |
|   | 手机端发送   | 08 00 00 00 08 11 22 33 44             |
| 2 | CAN 端接收 | 标准帧 数据帧 帧 ID: 008                      |
|   |         | 帧数据: 11 22 33 44 XX XX XX XX           |
| 3 | CAN 農发送 | 标准帧 数据帧 帧 ID: 008                      |
|   | CAN 圳汉达 | 帧数据: 11 22 33 44                       |
|   | 手机端接收   | 04 00 00 00 08 11 22 33 44 XX XX XX XX |

表 5.1 特殊数据发送举例

产品数据手册

**GCAN<sup>®</sup>沈阳广成科技有限公司** 

# 6. 使用注意

受

控

- 建议在低速系统中使用,转换器不适用于高速数据传输。
- 设置完参数后,必须重新上电一次,否则仍然执行的是原来的工作模式, 而不能成功的实现切换。
- 由于 CAN 总线是半双工的,所以在数据转换过程中,应尽量保证两侧总 线数据的有序性。如果两侧总线同时向转换器发送大量数据,将可能导 致数据的转换不完全。
- 蓝牙通信距离应考虑实际工作环境,如终端与 GCAN-203V5 模块间有大体积物体遮挡,则通信距离将大大缩减。
- 请勿将 GCAN-203V5 模块安装至封闭金属机柜中,如必须封闭,请将蓝 牙天线引出。

# 7. 技术规格

| 连接方式    |                                 |
|---------|---------------------------------|
| CAN接口   | 端子                              |
| 接口特点    |                                 |
| CAN接口   | 遵循ISO 11898标准,支持CAN2.0A/B       |
| CAN波特率  | 1000k、500k、250k、200k、125k、100k、 |
|         | 50k、10k、5k等                     |
| 电气隔离    | DC-1500V                        |
| CAN终端电阻 | 未集成                             |
| 无线参数    |                                 |
| 蓝牙      | 蓝牙5.0                           |
| 供电电源    |                                 |
| 供电电压    | +9~30V DC                       |
| 供电电流    | 30mA                            |
| 环境试验    |                                 |
| 工作温度    | -40°C~+85°C                     |
| 工作湿度    | 15%~90%RH,无凝露                   |
| EMC测试   | EN 55024:2011-09                |
|         | EN 55022:2011-12                |
| 防护等级    | IP 20                           |
| 基本信息    |                                 |
| 外形尺寸    | 113mm *70mm *25mm               |
| 重量      | 100g                            |

## 8. 免责声明

感谢您购买广成科技的 GCAN 系列软硬件产品。GCAN 是沈阳广成科技有限公司的注册商标。本产品及手册为广成科技版权所有。未经许可,不得以任何形式复制翻印。在使用之前,请仔细阅读本声明,一旦使用,即被视为对本声明全部内容的认可和接受。请严格遵守手册、产品说明和相关的法律法规、政策、准则安装和使用该产品。在使用产品过程中,用户承诺对自己的行为及因此而产生的所有后果负责。因用户不当使用、安装、改装造成的任何损失,广成科技将不承担法律责任。

关于免责声明的最终解释权归广成科技所有。

# 附录 A: CAN2.0 协议帧格式

#### CAN2.0A 标准帧

CAN标准帧信息为11个字节,包括两部分:信息和数据部分。前3个字节为信息部分。

|      | 7    | 6        | 5     | 4   | 3         | 2      | 1     | 0  |  |  |
|------|------|----------|-------|-----|-----------|--------|-------|----|--|--|
| 字节1  | FF   | ×        | ×     | RTR | DLC(数据长度) |        |       |    |  |  |
| 字节 2 | 2    | (报)      | 文识别码) |     |           | ID.10- | -ID.3 |    |  |  |
| 字节3  | I    | D.2—ID.0 | )     | ×   | ×         | ×      | ×     | ×  |  |  |
| 字节4  | 2)   |          |       | 数打  | 居 1       |        | •     | 10 |  |  |
| 字节 5 | 数据 2 |          |       |     |           |        |       |    |  |  |
| 字节6  |      | 数据 3     |       |     |           |        |       |    |  |  |
| 字节 7 |      |          |       | 数打  | 居 4       |        |       |    |  |  |
| 字节8  | 2    |          |       | 数打  | 居 5       |        |       |    |  |  |
| 字节9  | 数据 6 |          |       |     |           |        |       |    |  |  |
| 字节10 | 数据 7 |          |       |     |           |        |       |    |  |  |
| 字节11 |      |          |       | 数打  | 居 8       |        |       |    |  |  |

字节1为帧信息。第7位(FF)表示帧格式,在标准帧中,FF=0;第4位(RTR) 表示帧的类型,RTR=0表示为数据帧,RTR=1表示为远程帧;DLC表示在数据帧 时实际的数据长度。

字节2、3为报文识别码,高11位有效。

字节4~11为数据帧的实际数据,远程帧时无效。

**GCAN<sup>®</sup>沈阳广成科技有限公司** 

#### CAN2.0B 扩展帧

受

控

CAN 扩展帧信息为13个字节,包括两部分,信息和数据部分。前5个字节为信息部分。

| 6     | 7               | 6          | 5   | 4      | 3      | 2         | 1 | 0 |  |  |  |  |
|-------|-----------------|------------|-----|--------|--------|-----------|---|---|--|--|--|--|
| 字节1   | FF              | ×          | ×   | RTR    |        | DLC(数据长度) |   |   |  |  |  |  |
| 字节 2  |                 |            | (报) | 文识别码)  | ID.28- | -ID.21    |   |   |  |  |  |  |
| 字节3   |                 |            |     | ID.20- | -ID.13 |           |   |   |  |  |  |  |
| 字节 4  | 13              | ID.12—ID.5 |     |        |        |           |   |   |  |  |  |  |
| 字节 5  | ID.4—ID.0 × × × |            |     |        |        |           |   |   |  |  |  |  |
| 字节6   |                 |            |     | 数打     | 居 1    |           |   |   |  |  |  |  |
| 字节7   | 07<br>20        | 数据 2       |     |        |        |           |   |   |  |  |  |  |
| 字节 8  |                 |            |     | 数打     | 居 3    |           |   |   |  |  |  |  |
| 字节9   |                 |            |     | 数打     | 居 4    |           |   |   |  |  |  |  |
| 字节 10 | 10              | 数据 5       |     |        |        |           |   |   |  |  |  |  |
| 字节 11 | 2)<br>          | 数据 6       |     |        |        |           |   |   |  |  |  |  |
| 字节 12 | 19<br>2         | 数据 7       |     |        |        |           |   |   |  |  |  |  |
| 字节13  |                 |            |     | 数排     | 居 8    |           |   |   |  |  |  |  |

字节1为帧信息。第7位(FF)表示帧格式,在扩展帧中,FF=1;第4位(RTR) 表示帧的类型,RTR=0表示为数据帧,RTR=1表示为远程帧;DLC表示在数据帧 时实际的数据长度。

字节2~5为报文识别码,其高29位有效。

字节6~13为数据帧的实际数据,远程帧时无效。

产品数据手册

# 附录 B: GCAN-203V5 数据流定义

### 蓝牙--CAN总线数据流定义

一条 CAN 帧包含 13 个字节。13 个字节的内容包括 CAN 帧信息+帧 ID+帧 数据。

帧信息,长度1个字节,用于标识CAN帧的一些信息,如类型、长度等。

BIT7

BIT0

| FF                                  | 保留  | 保   | 留 ] | RTR | B3  | B2  | B1  |     | B0 |  |
|-------------------------------------|-----|-----|-----|-----|-----|-----|-----|-----|----|--|
| <b>FF</b> :标准帧和扩展帧的标识位,1为扩展帧,0为标准帧。 |     |     |     |     |     |     |     |     |    |  |
| RTR: 远程帧和数据帧的标识位, 1 为远程帧, 0 为数据帧。   |     |     |     |     |     |     |     |     |    |  |
| 保留:保留值为0,不可写入1。                     |     |     |     |     |     |     |     |     |    |  |
| B3~B0 : 数据长度位,标识该 CAN 帧的数据长度。       |     |     |     |     |     |     |     |     |    |  |
| 帧 ID,长度4个字节,标准帧有效位11位,扩展帧有效位29位。    |     |     |     |     |     |     |     |     |    |  |
| 高字节                                 |     |     | 低字节 |     | 高字节 |     |     | 低字  | 坩  |  |
| 12h                                 | 34h | 56h | 78h |     | 00h | 00h | 01h | 23h |    |  |

如上为扩展帧 ID 号 0X12345678的表示方式

如上为标准帧 ID 号 0X123 的表示方式

帧数据,长度8个字节,有效长度由帧信息的B3~B0的值决定。

DATA1

DATA8 11h 22h 33h 44h 55h 66h 77h 88h 如上为8个字节有效数据的表示方式。

|                  | DATA1 |     |     |     |     |     |     | DATA8 |
|------------------|-------|-----|-----|-----|-----|-----|-----|-------|
|                  | 11h   | 22h | 33h | 44h | 55h | 00h | 00h | 00h   |
| 加上为5个字节有动粉捉的事子方式 |       |     |     |     |     |     |     |       |

如上为5个子节有效数据的表示力式。

举例说明:

以下例子是一个扩展数据帧,帧 ID 为 0x12345678,包含 8 个字节有效数据 (11h,22h,33h,44h,55h,66h,77h,88h)的表示方式。

| 88h                                | 12h | 34h | 56h | 78h | 11h | 22h | 33h | 44h | 55h | 66h | 77h | 88h |
|------------------------------------|-----|-----|-----|-----|-----|-----|-----|-----|-----|-----|-----|-----|
| 请注意:每一帧固定为13个字节,不足的必须补0,否则将导致通信错误。 |     |     |     |     |     |     |     |     |     |     |     |     |

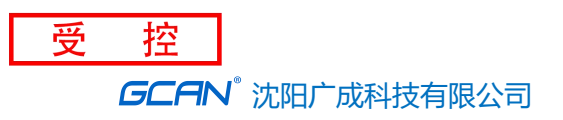

# 销售与服务

### 沈阳广成科技有限公司

地址:辽宁省沈阳市浑南区长青南街 135-21 号 5 楼

邮编: 110000

网址: <u>www.gcgd.net</u>

全国销售与服务电话: 400-6655-220

售前服务电话与微信号: 13889110770

售前服务电话与微信号: 18309815706

售后服务电话与微信号: 18609820321

售后服务电话与微信号: 13840170070

GCAN®